### **Package Contents**

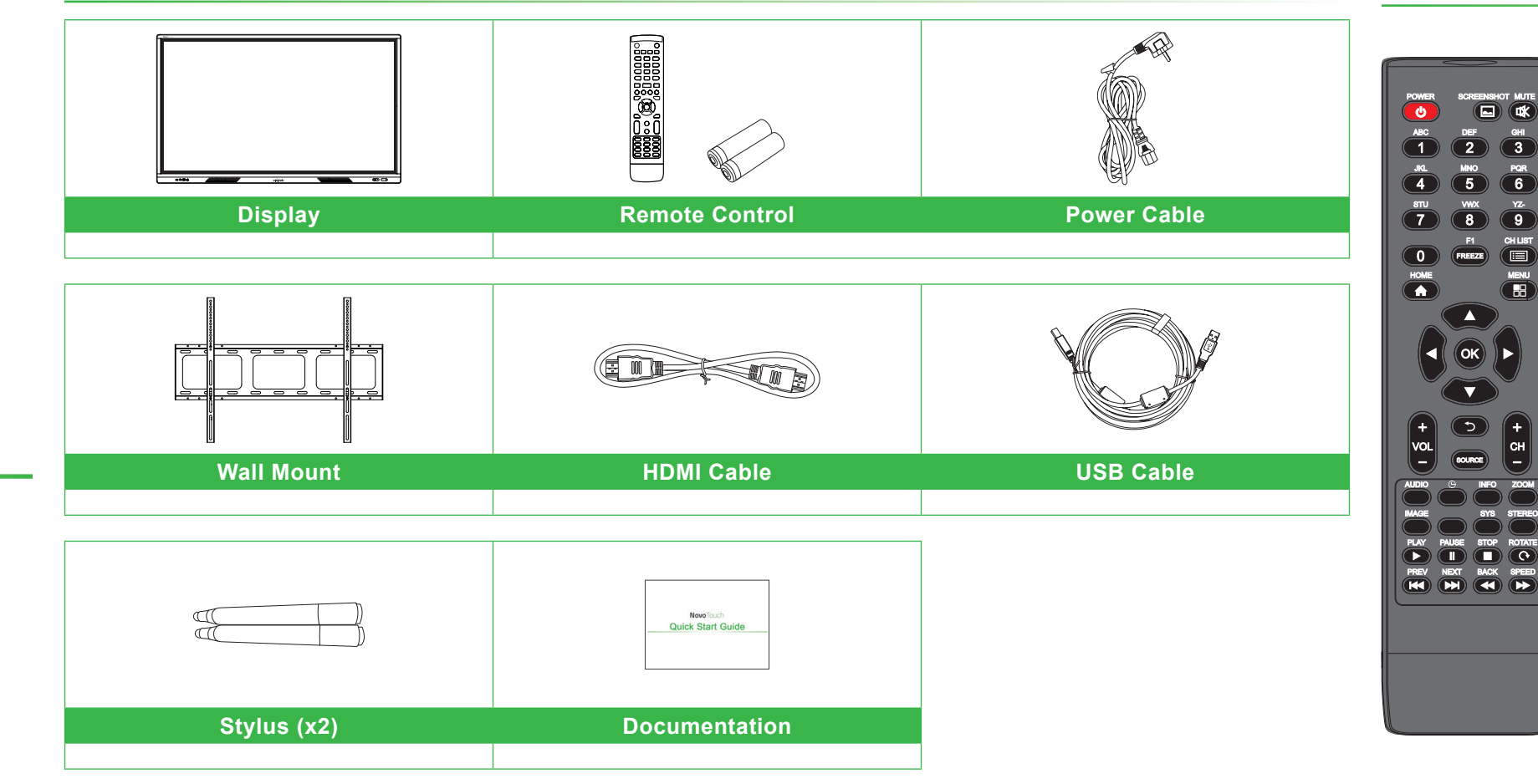

# NovoTouch

# **Quick Start Guide**

(For LK9820i)

# **NovoTouch Front View (Ports)**

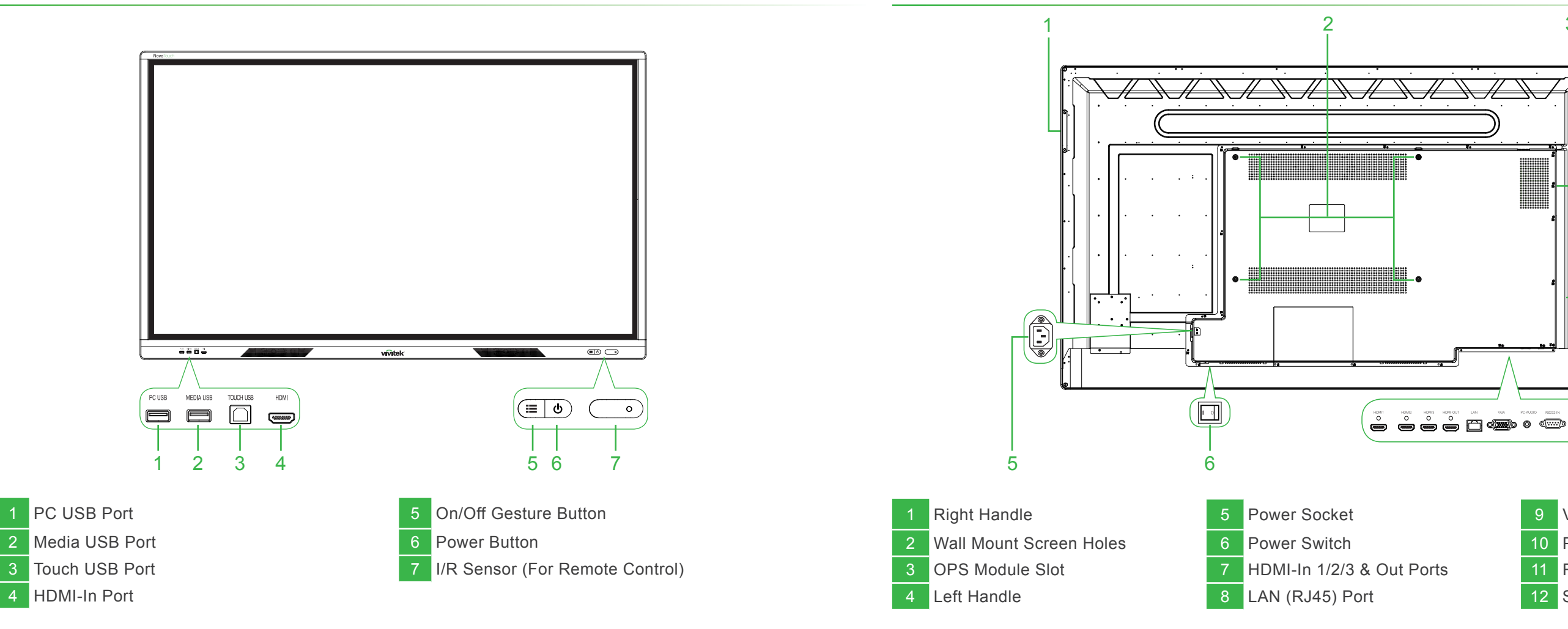

### **Rear View (Ports)**

# **Remote Control**

 $( \land )$ 

16 AV-Out Port

| Кеу                          | Function                                                               | Key                       | Function                                                   |
|------------------------------|------------------------------------------------------------------------|---------------------------|------------------------------------------------------------|
| Power(也)                     | Switch between normal operation and standby                            | OSD                       | Display channel info                                       |
| Screenshot ( 🗖 )             | Take a screenshot                                                      | Zoom                      | Change the aspect ratio                                    |
| Mute(本)                      | Enable or disable sound                                                | Image                     | Select the picture mode                                    |
| Letter/Numeric Keys          | Input letters and numbers                                              | Favorite List             | Display the list of your favorite channels                 |
| F1 (Freeze)                  | Enable or disable still image function in the system                   | SYS                       | Switch TV systems                                          |
| CH List ( 🔳 )                | View channel list                                                      | Stereo                    | Select the NICAM mode                                      |
| Home ( 🛖 )                   | Display the home page                                                  | OK                        | Confirm the operation                                      |
| Menu ( 🔡 )                   | Display the main menu                                                  | Play ( >)                 | For multimedia<br>functions on the<br>intelligent platform |
| Navigation Keys<br>(◀/▶/▲/▼) | Select or adjust menu options                                          | Pause(II)                 |                                                            |
| Vol +/-                      | Adjust volume                                                          | Stop ( 🔳 )                |                                                            |
| ( <del>)</del>               | Return to the previous interface                                       | Rotate ( c )              |                                                            |
| Source                       | Display the source menu                                                | PREV ( 📢 )                |                                                            |
| CH +/-                       | Go to previous/next channel                                            | Next ( 📦 )                |                                                            |
| Audio                        | Select the sound mode                                                  | Back ( 📢 )                |                                                            |
| Sleep ( 🕒 )                  | Set the sleep time and auto standby when the specified time is reached | Speed ( <b>&gt;&gt;</b> ) |                                                            |

Note: The physical appearance of the remote control may not be the same as the picture. Please refer to the actual product.

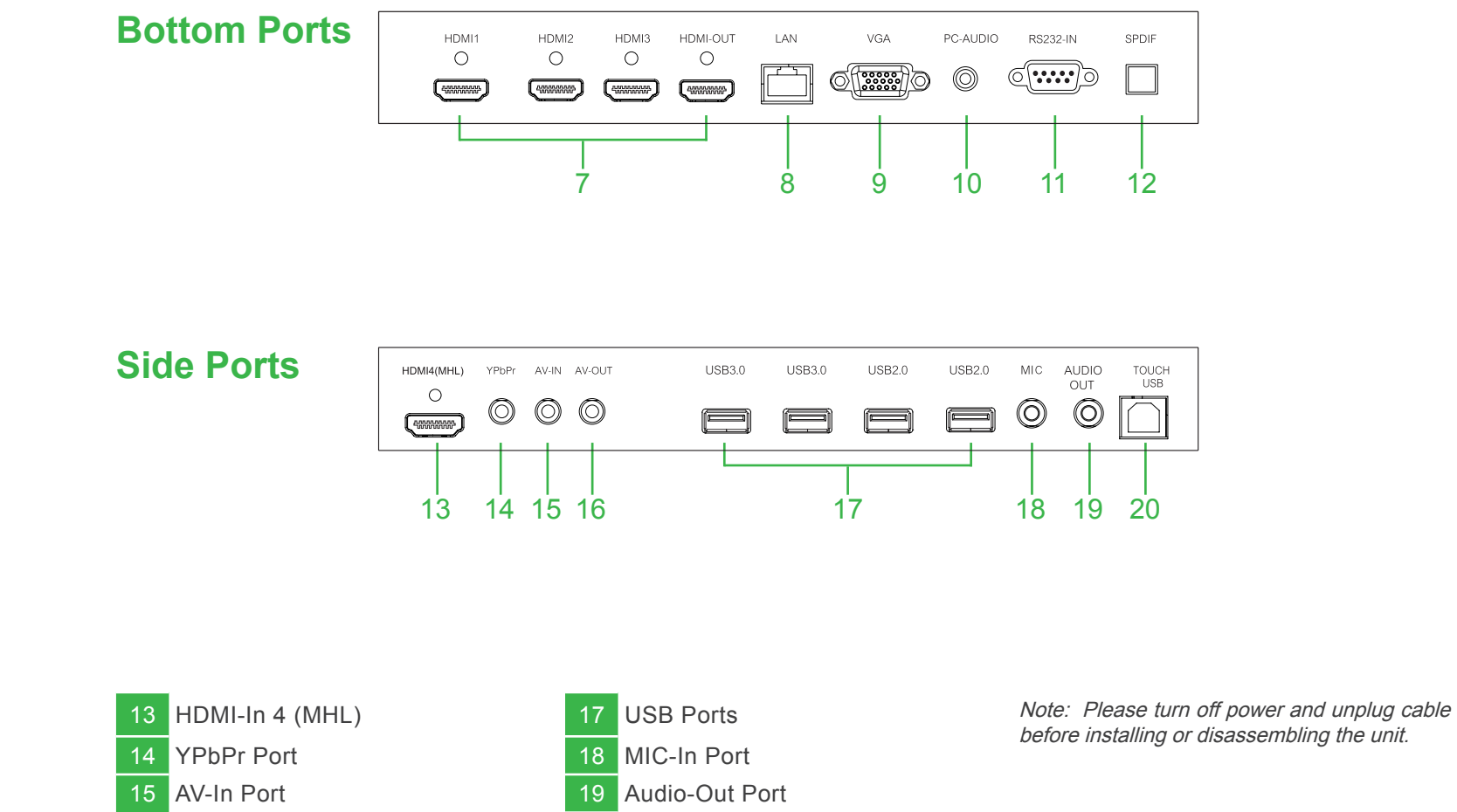

Touch USB Port

HDMI-In 1/2/3 & Out Ports

Power Socket

Power Switch

VGA-In Port 10 PC Audio-In Port 11 RS232-In Port

3

4

§5 **O** 

0 Π

> Π Π

0 N O

a O

- 12 SPDIF Port

# Connections

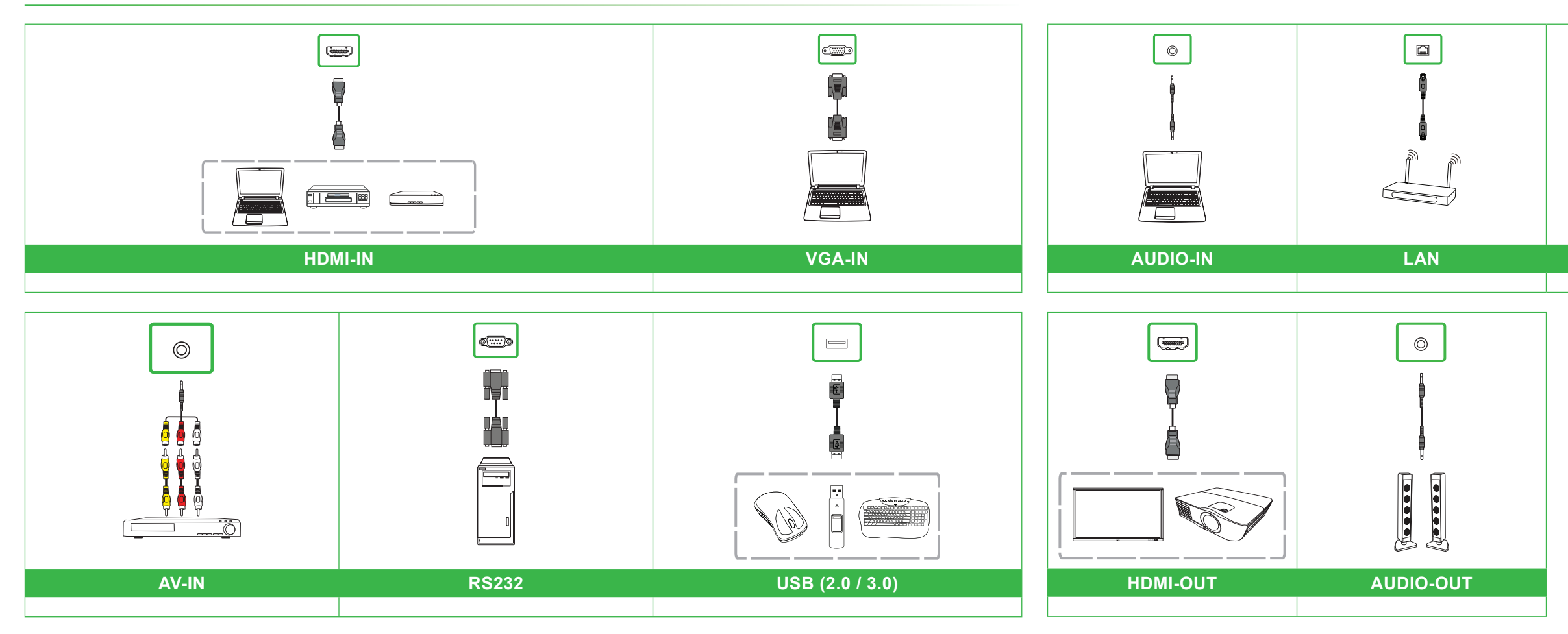

# **Getting Started**

**Home Screen** Plug the power cable into the display and a power source. Turn the power switch on and then press the power button on the display or remote control. 11:40 AM 1-② ④ 灸 日 属 合 意 Oct.03 2018 Wednesday (**:■** ∪ ()Tool Bar Whiteboard 3 File Manager 4 All Applications

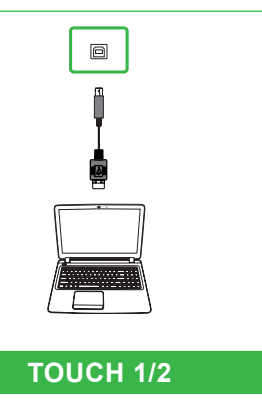

# **Installing the Wall Mount Bracket**

- Installation should only be done by a certified professional.
- When setting the display down to install the wall mount, place it face down on a flat and stable surface covered by a protective sheet or cloth and a table cushion as shown in the illustration provided. DO NOT place the display on an uncovered surface.
- The maximum wall mount load capacity is 150kg (330lbs).

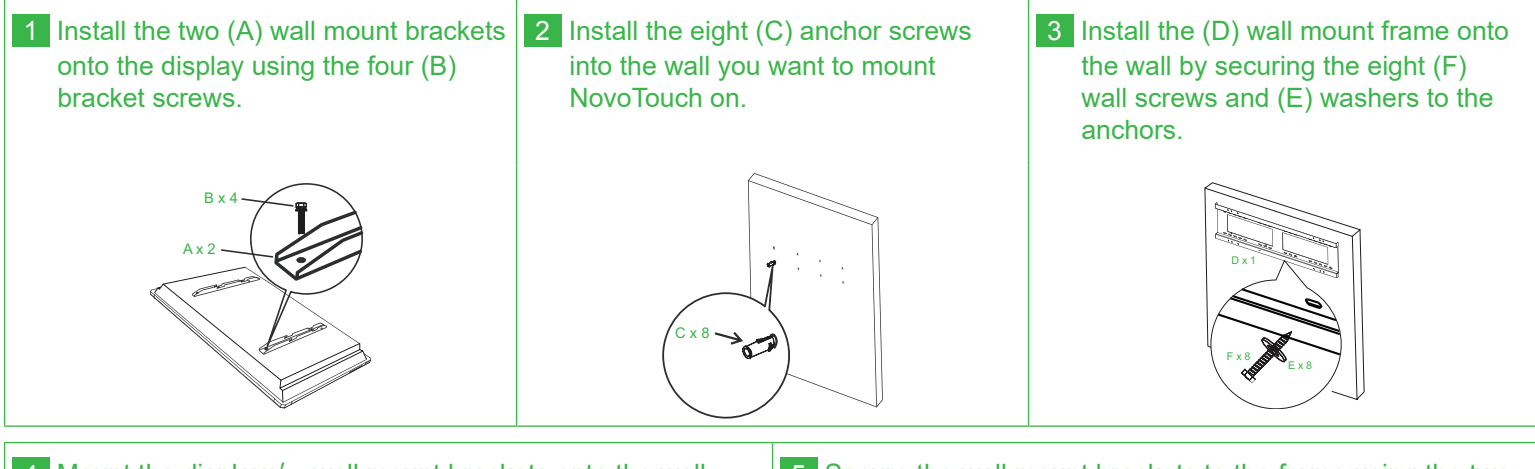

- 4 Mount the displays' wall mount brackets onto the wall mount frame.
- 5 Secure the wall mount brackets to the frame using the two (D) frame screws.

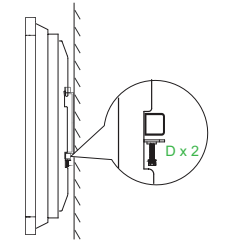

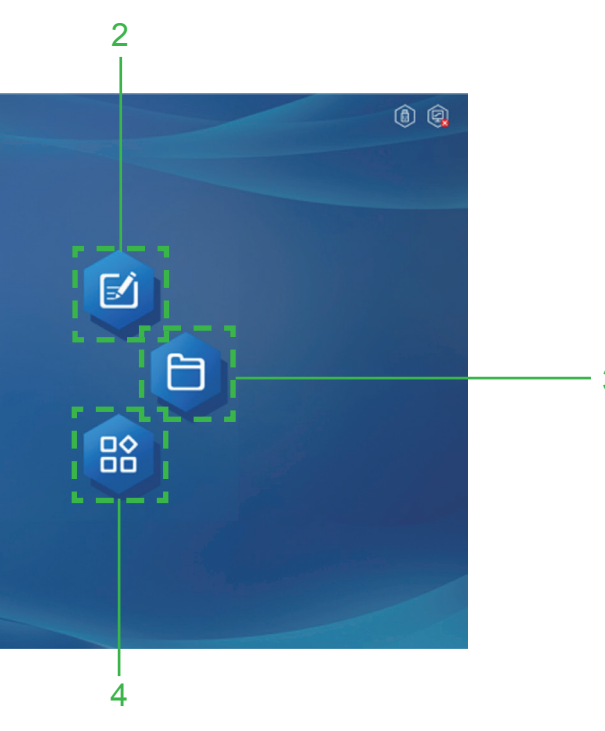

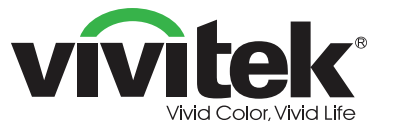

Vivitek Americas 46101 Fremont Blvd, Fremont, CA 94538 U.S.A. T: +1-510-668-5100 F: +1-510-668-0680

#### Vivitek Asia

7F, No. 186, Ruey Kuang Road, Neihu, Taipei 11491 Taiwan R.O.C. T: +886-2-8797-2088 F: +886-2-6600-2358

Vivitek Europe Zandsteen 15, 2132 MZ Hoofddorp The Netherlands T: +31-20-800-3960 F: +31-20-655-0999

www.vivitekcorp.com

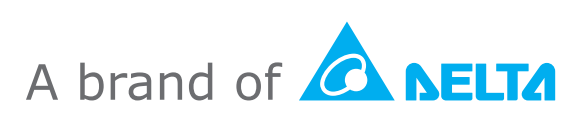